## STEPS TO ACTIVATE THE INACTIVE AADHAAR BY THE BENEFICIARY STUDENTS OF PMSSS

Dear Student,

## Here's a 5 step instructions to check the status of your Aadhaar:

- 1) Visit the official website of Unique Identification Authority of India, which is <u>uidai.gov.in</u>
- 2) Go to the 'Verify Aadhaar Number' link on the website on the right hand side.
- 3) Provide your 12-digit Aadhaar number in the relevant box to verify if your Aadhaar number is valid or not.
- 4) In the next step, enter a security code displayed as an image
- 5) If your number is valid, the page will be shown, which will display a message confirming the status of the Aadhaar number entered.
- 6) However, in case of deactivated Aadhaar number, the page will not display the number.

## How to activate it again?

- 1) A deactivated Aadhaar can be activated again upon re-verification of your biometrics or update of your Aadhar card.
- 2) You need to visit the nearest enrolment center along with various documents for identity, address and proof for date of birth.
- 3) Now, you have to fill out the Aadhaar update form and submit these documents their.
- 4) After providing demographic details, you will be asked for a biometric verification.
- 5) Your previously recorded biometrics will be matched with a new one.
- 6) Once the match is confirmed the Aadhaar number will be once again be activated with the permission of UIDAI. Please ignore is already done.

Regards, PMSSS Team